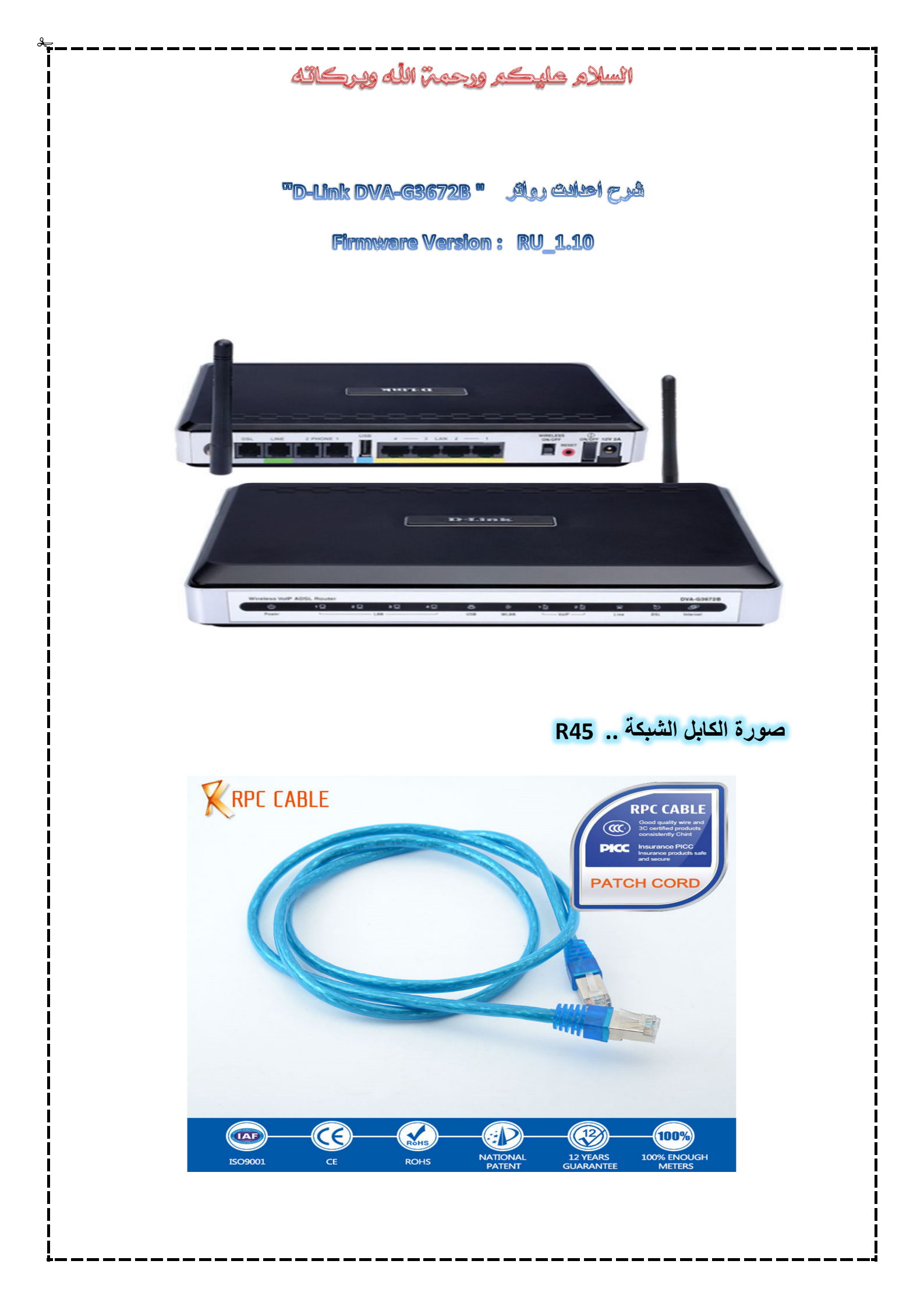

## السلام عليكم ورحمة الله ويركائه

الخطوة الاولي : اشبك الرواتر بالجهاز الكمبيوتر عن طريق كيبل الشبكة .

الخطوة الثانيه : افتح اي متصفح انترنت مثل الغوغل او الفير فوكس .

الخطوة الثالثه : اكتب في مكان الموقع الرقم التالي .

192.168.1.1 واضغط انتر "Enter" مثل الصورة رقم " 1 "

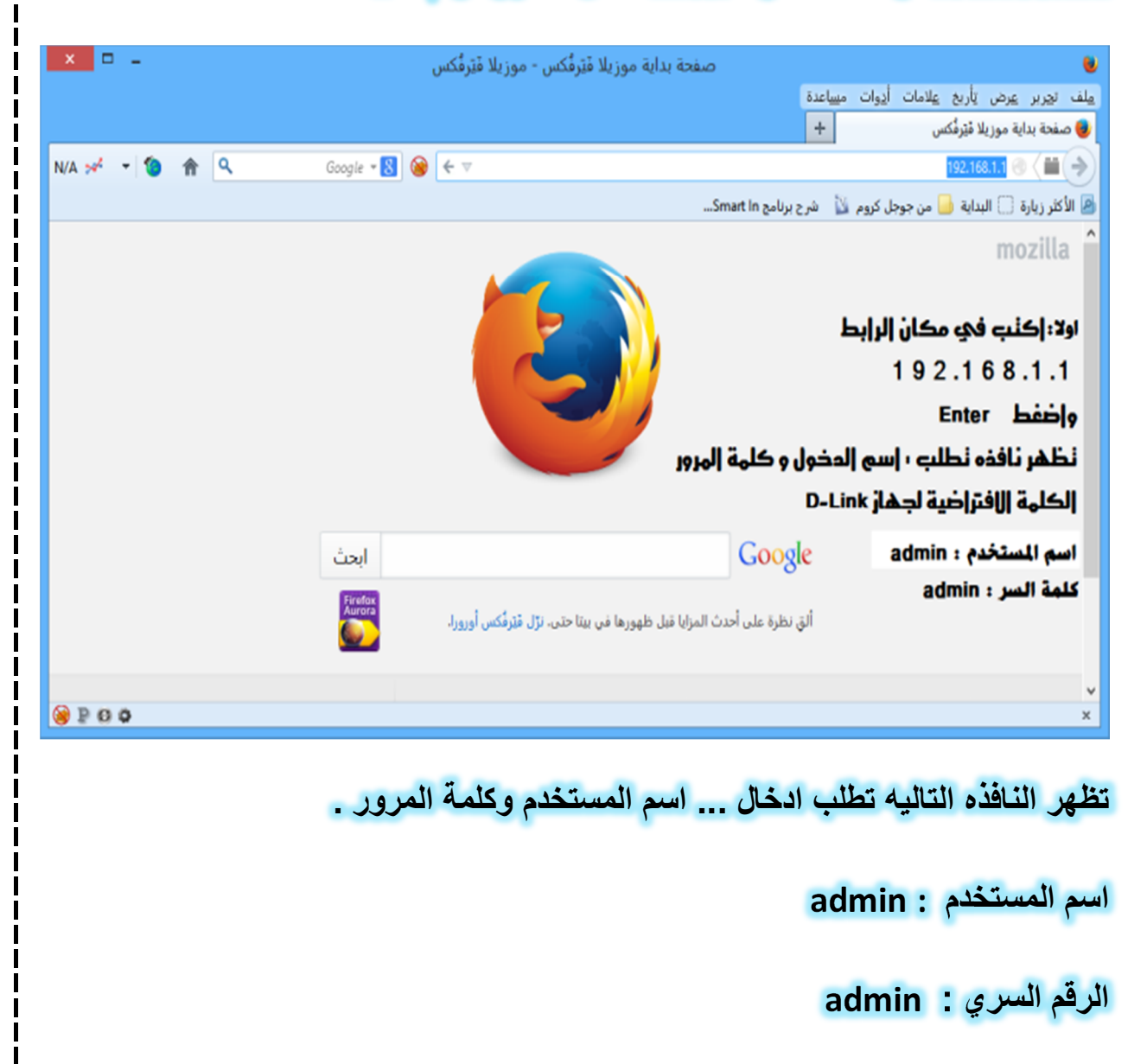

|                                            | انسلام عليكم ورحمة الله ويركائه                                       |                                                             |
|--------------------------------------------|-----------------------------------------------------------------------|-------------------------------------------------------------|
|                                            |                                                                       | ثل الصورة رقم " 2 "                                         |
| × 🗆 🗕                                      | - Google - موز يلا فَيْرَقْكس                                         |                                                             |
|                                            |                                                                       | ملف تجرير عرض يأريخ عِلامات أ <u>دو</u> ات مساعدة<br>• يتصل |
| 99 🛩 🔻 🌘 🏠 🔍                               | Google 🛪 😫 🞯 🗙 🔻                                                      | 192.168.1.1 🛞 🤇 🗰 🄶                                         |
|                                            | Smart In                                                              | 🧕 الأكثر زيارة 门 البداية ј من جوجل كروم ڵ 🛛 شرح برنامج ا    |
|                                            | الاستيثاق مطلوب                                                       |                                                             |
| لتصفح أسرع للإنترنت<br>تحميل Google Chrome | طلب http://192.168.1.1 اسم مستخدم وكلمة سر. الموقع يقول: "DSL Router" | 0                                                           |
|                                            | قدم:<br>•••••                                                         | اسم المستة                                                  |
|                                            | موافق ألغ                                                             | <u></u>                                                     |
|                                            |                                                                       |                                                             |
|                                            |                                                                       |                                                             |
|                                            | بحث Google شرية حظ                                                    | ىنتظر 192.168.1.1.                                          |
|                                            |                                                                       |                                                             |

الخطوة الرابعه : اختار الخيار الذي يتوسط الصفحة " setup Wizard "

مثل الصورة رقم " 3 "

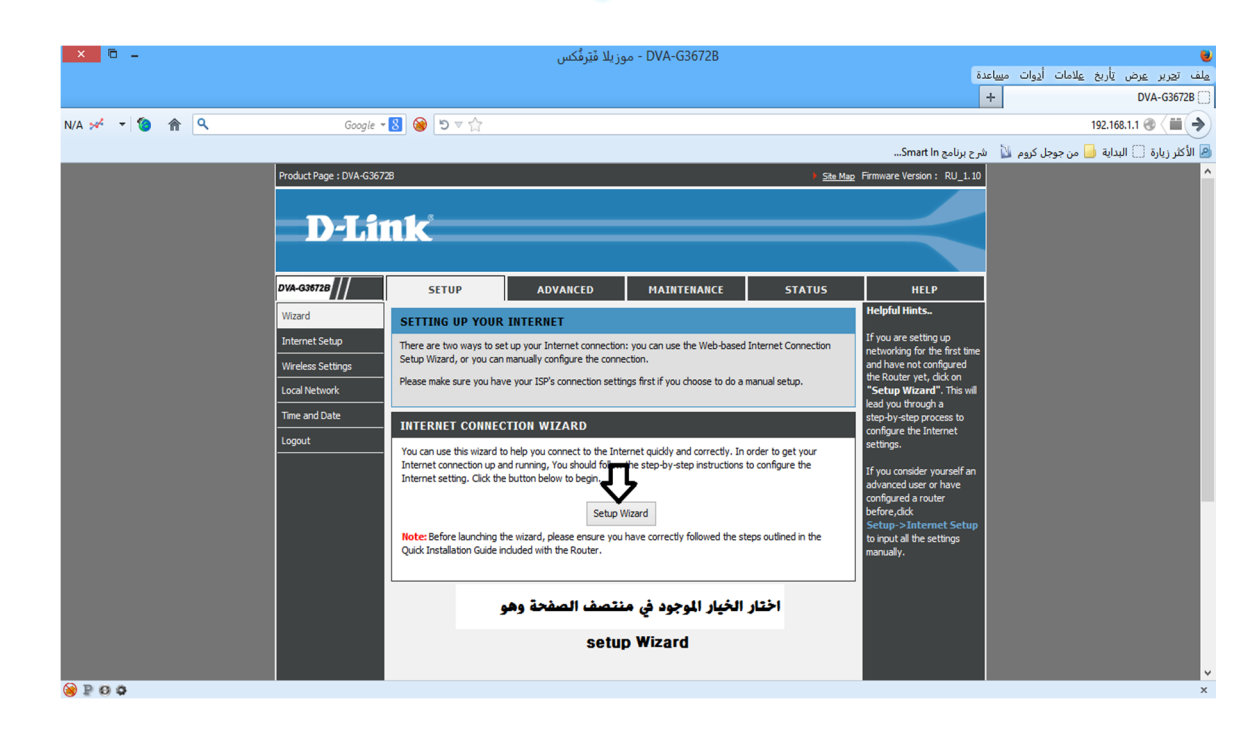

| رة رقم "4 " | n كما في الصو | اضغط علي ext | الخامسه: | الخطوة |
|-------------|---------------|--------------|----------|--------|
|-------------|---------------|--------------|----------|--------|

السلام عليكم ورحمة الله وبركائه

| × 0 -       | DVA-G3672B - موزيلا فَيَرفُكس                                                                                   | •                                                                |
|-------------|----------------------------------------------------------------------------------------------------|------------------------------------------------------------------|
|             |                                                                                                    | مِلف تحِرير عِرض تأريخ عِلامات أدِوات مِسِاعدة                   |
|             |                                                                                                    | + DVA-G3672B ()                                                  |
| N/A 🛩 👻 🍘 😭 | Google 🛛 🛞 😕 🗟 🏷                                                                                                | 192.168.1.1/home/wizard_frame.htm 🛞 🤇 🛗 🔶                        |
|             |                                                                                                    | 🙆<br>الأكثر زيارة 🗍 البداية 📒 من جوجل كروم ڵ شرح برنامج Smart In |
| Product Pag | e : DVA-G36728                                                                                                  | Site Map Firmware Version: RU_1.10                               |
|             |                                                                                                    |                                                                  |
|             | -T.ink                                                                                                    |                                                                  |
|             |                                                                                                    |                                                                  |
|             |                                                                                                    |                                                                  |
|             |                                                                                                    |                                                                  |
|             | WELCOME TO THE SETUP WIZARD                                                                                     |                                                                  |
|             | This wizard will guide you through a step-by-step process to configure your device and connect to the Internet. |                                                                  |
|             | Step 1: Change Device Login Password                                                                            |                                                                  |
|             | • Step 2: Set Time and Date                                                                                     |                                                                  |
|             | Step 3: Setup Internet Connection     Step 4: Configure Miceland Natural                                        |                                                                  |
|             | Step 5: Completed and Restart                                                                                   |                                                                  |
|             |                                                                                                    |                                                                  |
|             |                                                                                                    |                                                                  |
|             | Next Cancel                                                                                                    |                                                                  |
|             |                                                                                                    |                                                                  |
| BROA        | IOBAND                                                                                                    |                                                                  |
|             | Convrictst @ 2007-2009 D-Link Systems Inc                                                                       |                                                                  |
|             |                                                                                                    |                                                                  |
|             |                                                                                                    |                                                                  |
|             |                                                                                                    |                                                                  |
| P P P P     |                                                                                                    | ×                                                                |
| <b>●</b> =  |                                                                                                    | ^                                                                |

الخطوة السادسة : هذه النافذه خاصه بتغيير باسورد الادمن اختار الخيار "Skip"

## مثل الصورة رقم "5 "

| × © _          | DVA-G3672B - موزيلا فَيَرِقُكس                                                                                                    |                           |                                                         |
|----------------|----------------------------------------------------------------------------------------------------|---------------------------|---------------------------------------------------------|
|                |                                                                                                    | وات مىيىاعدة              | مِلف تجرير <u>ع</u> رض تِأريخ <u>ع</u> لامات أ <u>د</u> |
|                |                                                                                                    | +                         | DVA-G3672B                                              |
| N/A 🛩 👻 🍘 🏠 🔍  | Google = 🙁 🥹 🔊 🕫 🏠                                                                                                    | 192.168.1.1/hd            | ome/wizard_frame.htm 🛞 🤇 🏙 🔶                            |
|                | 2                                                                                                    | کروم 📓 شرح برنامج mart In | 🖉 الأكثر زيارة 🗍 البداية 📙 من جوجل                      |
| Product Page : | DVA-G36728 Ete Mag Firmware                                                                                                    | Version: RU_1.10          |                                                         |
|                |                                                                                                    |                           |                                                         |
|                | Link                                                                                                    |                           |                                                         |
|                |                                                                                                    |                           |                                                         |
|                | STEP 1: CHANGE DEVICE LOGIN PASSWORD $\rightarrow$ 2 $\rightarrow$ 3 $\rightarrow$ 4 $\rightarrow$ 5                                                                                                    |                           |                                                         |
|                | The factory default password of this Router is admin. To help secure your network, D-Link recommends that you should choose a new pareneed new total Sint to continue. Click Next to proceed to part the |                           |                                                         |
|                | new password, if you do not wish to choose a new password now, just click step to container, click next to proceed to next step.                                                                         |                           |                                                         |
|                | Current Password :                                                                                                    |                           |                                                         |
|                | Confirm Password :                                                                                                    |                           |                                                         |
|                |                                                                                                    |                           |                                                         |
|                |                                                                                                    |                           |                                                         |
|                | Back Next Skip Cancel                                                                                                    | _                         |                                                         |
| _              |                                                                                                    |                           |                                                         |
| BROAD          | BAND                                                                                                    |                           |                                                         |
|                | Copyright © 2007-2009 D-Link Systems, Inc.                                                                                                    |                           |                                                         |
|                |                                                                                                    |                           |                                                         |
|                |                                                                                                    |                           |                                                         |
|                |                                                                                                    |                           |                                                         |
| @ P 0 0        |                                                                                                    |                           | ×                                                       |
|                |                                                                                                    |                           |                                                         |
|                |                                                                                                    |                           |                                                         |
|                |                                                                                                    |                           |                                                         |
|                |                                                                                                    |                           |                                                         |
|                |                                                                                                    |                           |                                                         |

| -        | لصورة رقم "6" "                                                                                                    | · بدون تعديل الوقت مثل ا                                                                             |
|----------|----------------------------------------------------------------------------------------------------|----------------------------------------------------------------------------------------------------|
| - 19 A Q | Google - 🕄 🞯 🖱 ⊽ 🏫                                                                                                    | یلف توربر عیرض باربع چلامات آدوات مییاعدة<br>∏ DVA-G3672E<br>♦ 192.168.1.1/home/wizard_frame.htm ® أ |
|          | Product Page : DVA-G36728 Site Mag                                                                                                    | الأكثر زيارة 📄 البداية 🤚 من جوجل كروم 🔟 شرح يريامج Mart In.<br>Frmware Version : RU_1.10             |
|          | D-Link                                                                                                    | $\prec$                                                                                              |
|          | 1 → STEP 2: SET TIME AND DATE → 3 → 4 → 5<br>The Time Configuration option allows you to configure, update, and maintain the correct time on the internal system dock. First, the time context the time zone that you are in and set the NTP (Network Time Protocol) Server. Davidott Saving can also | om this<br>ce                                                                                        |
|          | configured to automatically adjust the time when needed. TIME CONFIGURATION                                                                                                    |                                                                                                    |
|          | Automatically synchronize with Internet time servers First NTP Time Server: ntp1.dink.com v                                                                                                    | _                                                                                                    |
|          | Current Router Time : Jan 02, 2000 01: 50: 18<br>Time Zone : (GMT-12:00) International Date Line West v<br>Enable Daylight Saving                                                                                                    |                                                                                                    |
|          | Daylight Saving Offset: -2:00 v<br>Month Week Day Time<br>Daylight Saving Dates : Start Jan v<br>La v<br>Daylight Saving Dates : Start Jan v<br>Daylight Saving Dates : Start Jan v<br>Daylight Saving Dates : Start Jan v                                                                            |                                                                                                    |
|          | Back Next Cancel                                                                                                    |                                                                                                    |
| ā        | حة الخاصة الخيارات التاليه1.الخانة الاول                                                                                                    | لخطوة الثامنه : وهي الصف                                                                             |
| 5.رقم    | . الخدمه . 3. نوع برتوكول . 4. نوع الاتصال .                                                                                                    | ختار الدولة . 2 . اسم مزوا                                                                           |
| ٥        | ركة المزودة للخدمه . الاعدادت التي في صور                                                                                                    | vpivci حسب الدولة وش                                                                                 |
| next     | ت والتقنيه " LTT " بعد اكمال الاعدادت اضغط                                                                                                    | فاصه بشركة ليبيا للاتصالا                                                                            |
|          |                                                                                                    | ش الصورة رقم " 7 "                                                                                   |
|          |                                                                                                    |                                                                                                    |
|          |                                                                                                    |                                                                                                    |
|          |                                                                                                    |                                                                                                    |

|                                  | الله ويركاته                                                                                                    | ورجيين                                                                 | زم مليڪم                                                            | Munk                                                                               |                                                             |
|----------------------------------|----------------------------------------------------------------------------------------------------|------------------------------------------------------------------------|---------------------------------------------------------------------|------------------------------------------------------------------------------------|-------------------------------------------------------------|
| × 6 -                            | بوريلا فَتَرَفَّكس                                                                                                    | 。- DVA-G3672B                                                          |                                                                     | اعدة<br>+                                                                          | ے<br>میں توریز عرض تأریخ علامات أدوات میں<br>DVA-636728<br> |
| N/A 🚧 🔻 🕲 🏦 🤍<br>ProductPage : 1 | Google • 8 ⊕ ⊅ ≈ ☆<br>WA 636728<br>Limk                                                                                             |                                                                        | <br>StatMap Firmware W<br>ولة اذا كانت موجوده<br>Others أختر Others | 192.1<br>شرح برنامج nart in<br>ersion : RU_1.10<br><b>الختار الد</b><br>واذا لم تك | الاکثر زبارة 🗍 البدایة 🍙 من جوجل کروم 👔                     |
|                                  | $1 \to 2 \to \text{STEP}$ 3: SETUP INTERNET CONNECTIOn Select the connection type to connect to your ISP. Click Next to a Country : | $DN \rightarrow 4 \rightarrow 5$<br>ontinue<br>Others v                | يم الشركة<br>يع بروتكول الاتصال<br>ع الاتصال حسب                    | 2.اختار الا<br>3.اختار نو<br>4.اختار نو<br>الاشتر اك                               |                                                             |
|                                  | Internet Service Provider :<br>Protocol :<br>Connection Type :<br>VPI :<br>VCI :                                                    | Others     V       PPPoE     V       PPPoE LLC     V       100     100 | قم الخدمة VPI-VCI<br>يله                                            | - بر<br>5.اختار ار<br>حسب الدو                                                     |                                                             |
|                                  | PPPOE<br>Username :<br>Password :<br>Confirm Password :                                                                             | SAAD@ltt.ly                                                            | اسم الدخول<br>رقم العقد                                             |                                                                                    |                                                             |
| BROADI                           | Back Nex                                                                                                    | t Cancel                                                               |                                                                     |                                                                                    |                                                             |

## الخطوة التاسعة : الخاصة بالخيار الويرلس انظر الي صوره رقم " 8 "

| × 6 -                   | DVA-G3 - موزيلا فَبَرفُكس                                                                                                    | 672B                                                                    |                                                                 |
|-------------------------|----------------------------------------------------------------------------------------------------|-------------------------------------------------------------------------|-----------------------------------------------------------------|
|                         |                                                                                                    |                                                                         | مِلف تجِربر عِرض تِأربخ عِلامات أدِوات مساعدة<br>۲۰۰۰ علمی میرا |
| N/A *** * 1 (a) (a) (a) |                                                                                                    |                                                                         | 102 169 1 1/home/wizzed frame.htm                               |
|                         |                                                                                                    | Smart In a - I                                                          | hun the Marson Change and Annual Content of the Annual State    |
|                         |                                                                                                    | Smart in gas                                                            | 🛃 الا طر زیارہ 🔄 البدایہ 📑 مل جوجن طوم 🖬 🕊 سار جار              |
|                         | $\rightarrow$ 2 $\rightarrow$ 3 $\rightarrow$ STEP 4: CONFIGURE WIRELESS NETWORK                                                                                                    | → 5                                                                     |                                                                 |
|                         | Your wireless network is enabled by default. You can simply uncheck it to<br>wireless network                                                                                                    | disable it and click "Next" to skip configuration of                    |                                                                 |
|                         | Contraction of the second second seco |                                                                         |                                                                 |
|                         | Varia utilate anticado a seria ao itana ha anticada una seria de constru                                                                                                    | alaan dianta. Ees ana uttu ayunnaana iti is biablu                      |                                                                 |
|                         | recommended to change the pre-configured network name.                                                                                                    | اسم شبکة الويرلس اذا                                                    |                                                                 |
|                         | Wireless Network Name (SSID): D4.rk DVA-G36728 (1                                                                                                    | l~32 characters)                                                        |                                                                 |
|                         | Select "Visible" to publish your wireless network and SSID can be found by                                                                                                    | اردت تغییر الاسم<br>vireless dients, or select "Invisible" to hide your |                                                                 |
|                         | wireless network so that users need to manually enter SSID in order to co                                                                                                    | nnect to your wireless network.                                         |                                                                 |
|                         | VISIONILY SLALUS: O VISIONE O INVISIONE                                                                                                    |                                                                         |                                                                 |
|                         | In order to protect your network from hackers and unauthorized users, it<br>following wireless network security settings.                                                                                                    | is highly recommended you choose one of the                             |                                                                 |
|                         | Л                                                                                                    |                                                                         |                                                                 |
|                         | None Security Level                                                                                                    | Best                                                                    |                                                                 |
|                         | O None O WEP                                                                                                    | O WPA2-PSK                                                              |                                                                 |
|                         | Security Mode: WPA-PSK<br>Select this option if your wireless adapters support WPA-PSK.                                                                                                    |                                                                         |                                                                 |
|                         | · · · · ·                                                                                                    | اكتب رمز الحماية لويرلس المتكون من {                                    |                                                                 |
|                         | Now, please enter your wireless security key.                                                                                                    | 1291 14 15 1                                                            |                                                                 |
|                         | WPA Pre-Shared Key : (8-63 charac                                                                                                    | اركام علي الدهن<br>ters, such as a~z, A~Z, or 0~9, e.g.                 | to a self on News 1951                                          |
|                         | '%Fortress123&')                                                                                                    |                                                                         | וכנון Next ישר בווים נאנ                                        |
|                         | Note: You will need to enter the same key here into your wireless clients                                                                                                    | in order to enable proper wireless connection.                          | ب الحماية                                                       |
| 🗑 P 🛛 🗘                 |                                                                                                    |                                                                         | ×                                                               |

|                | ختار " Restart " ختار                                                                                                    | لخطوة الاخيرة : اكتمال الاعداد ا.                                                                 |
|----------------|----------------------------------------------------------------------------------------------------|---------------------------------------------------------------------------------------------------|
|                |                                                                                                    |                                                                                                   |
|                | هاز الصورة رقم " 9 "                                                                                                    | وانتظر حتي يتم اعادة تشغيل الجه                                                                   |
| × 6 -          | DVA-G36728 - موزيلا فَيَرقُكس                                                                                                    | المراجعة المعادلة المالية المالية المراجع                                                         |
| N/A ≫ → 10 余 Q | Google = 8 😝 ♡ ♡ ☆                                                                                                    | + DVA-G3672B []<br>192.168.1.1/home/wizard_frame.htm ④ ( )                                        |
|                | Setup complete. Click Back to review or modify settings. Click Restart to apply current settings and rebo                                                                                             | الأكثر زيارة [] البداية 🍶 من جوجل كروم 🕍 شرح برنامج smart in مرج برنامج oot the DSL-2640B router. |
|                | If your Internet connection does not work after restart, you can try the Setup Wizard again with altern<br>Manual Setup instead if you have your Internet connection details as provided by your ISP. | native settings or use                                                                            |
|                | SETUP SUMMARY<br>Relevant a detailed summary of your settions. Please ovict this name out or write the information on a n                                                                             | Nere of namer on wourcan                                                                          |
|                | configure the correct settings on your wireless clent datapters.  Protocol:  PPOE                                                                                                    |                                                                                                   |
|                | Connection Type : PPPoE LLC VPI / VCI : 100 / 100                                                                                                    |                                                                                                   |
|                | Wireless Network Status : Enabled                                                                                                    |                                                                                                   |
|                | Wireless Network Name (SSID):         D-Link DVA-G36728           Visibility Status:         Visible                                                                                                  |                                                                                                   |
|                | Security Mode :         WPA-PSK           WPA Pre-Shared Key :         0927208653                                                                                                    | _                                                                                                 |
|                | Internet Time Server Synchronization : Disabled                                                                                                    |                                                                                                   |
|                |                                                                                                    |                                                                                                   |
|                | Back Restart Cancel                                                                                                    | _                                                                                                 |
|                | ىل الاعداد اضغط Restart وانتظر حتي يتم اعادة تشغيل BROADBAND                                                                                                    | هنا اكتم                                                                                          |
|                | Copyright © 2007-2009 D-Link Systems, Inc.                                                                                                    | تحياتي . SAAD R                                                                                   |
| 9 P 0 <b>0</b> |                                                                                                    | TOBRUKLIBYA •                                                                                     |
|                |                                                                                                    |                                                                                                   |
|                |                                                                                                    |                                                                                                   |
|                |                                                                                                    |                                                                                                   |
|                |                                                                                                    |                                                                                                   |
|                | ء لي ولوالدي باطعفره والرخم                                                                                                    | ارجو الدعاء                                                                                       |
|                |                                                                                                    |                                                                                                   |
|                |                                                                                                    |                                                                                                   |
|                |                                                                                                    |                                                                                                   |
|                |                                                                                                    |                                                                                                   |
|                |                                                                                                    |                                                                                                   |
|                |                                                                                                    |                                                                                                   |
|                |                                                                                                    |                                                                                                   |
|                |                                                                                                    |                                                                                                   |
|                |                                                                                                    |                                                                                                   |
|                |                                                                                                    |                                                                                                   |
|                |                                                                                                    |                                                                                                   |
|                | SAAD RAHIL ALI 4                                                                                                    | هچ گچیائی                                                                                         |
|                | SAAD RAHIL ALI 🚥 🤇                                                                                                    | هج تحياتي                                                                                         |
|                | SAAD RAHIL ALI (                                                                                                    | مع تحيقي                                                                                          |